Storage & USB Ports

Distribution

### www.moree.de

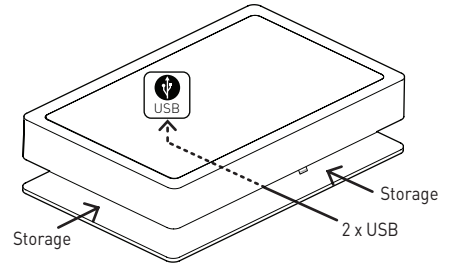

Moree Ltd. Kaiserswerther Markt 11 40489 Düsseldorf Germany

Designed and produced by Moree in Germany ©2014 Design Patented. Products are subject to change.

# ORA HOME LED PRO

Instruction Manual (EN)

Mod. 28-16-01

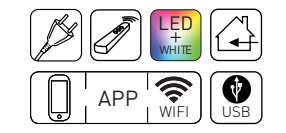

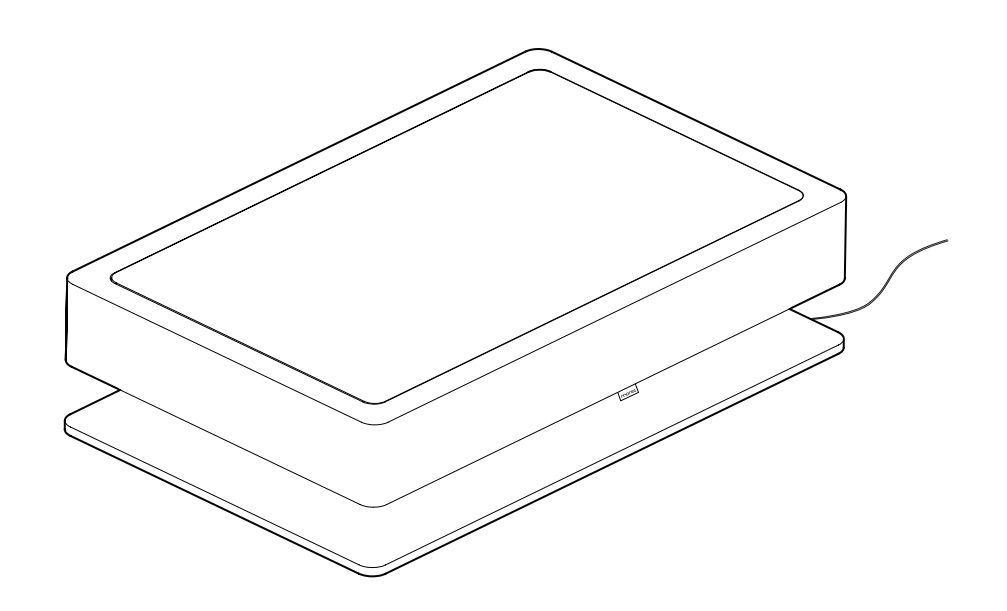

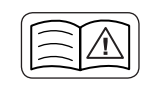

• Please read the instruction manual fully, before using the product. Keep the manual for the entire life of the product.

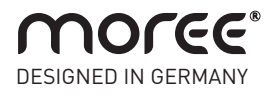

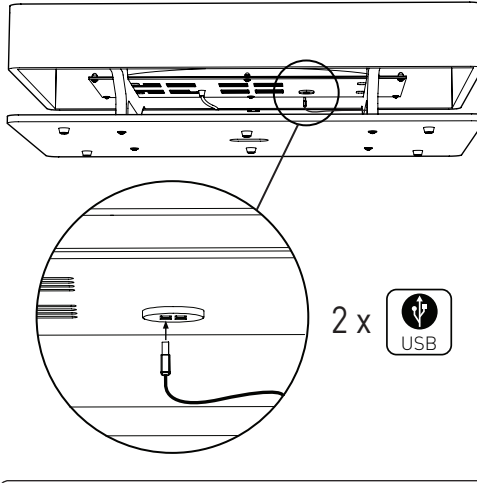

Disposal/ Ecology

Packaging material and appliance are made from recyclable materials. Separation of the remaining waste materials into different types facilitates the recycling of valuable raw materials. When the appliance is to be no longer used please dispose of it in the proper manner.

This Symbol on the product indicates that it should not be disposed in the normal household waste. Please take it to a recycling point for electrical and electronic appliances to be recycled in a proper manner.

Also rechargeable batteries which are dead or defective should not be disposed of in the household rubbish; always take them to a special waste disposal and make an important contribution to protecting our environment.

Please obtain information on disposal from your local authority.

Original Packaging

The device can be safely transported in the original packaging. If insufficient protective packaging is used, the customer is liable for any damages during transportation.

PLEASE KEEP THE ORIGINAL PACKAGING AND USE IT, IF POSSIBLE, IN CASE OF WARRANTY OR RETURN OF THE EQUIPMENT.

Version 1.2 EN © 2015 Moree Ltd.

### EN Instruction Manual

#### Dear customer,

we are delighted that you have chosen a Moree product.

#### ▲ SAFETY PRECAUTIONS - LED PRODUCT

• Before using the product, please read the manual fully and keep it for the entire life of the product.

- The product may only be used after correct installation.
- Make sure your socket voltage corresponds to the voltage printed on the product.

• Disconnect the product from the mains supply before opening. Never pull on the cable! Always pull on the plug.

• Caution! When disassembling do not look directly into the operating light source.

• IMPORTANT:

- THE PRODUCT MAY ONLY BE USED IN DRY ROOMS.
- The product may only be used when positioned horizontally, with the top upwards.
- Place the glass top with the white side facing down.
- Avoid dropping or subjecting the product to severe impact.
- Do not sit/ stand on the product. Max. load is up to 12 kg.
- If the appliance shows any defect, stop using it.
- Do not alter the product in any way. Faulty or unqualified repair work may cause injury to the user.
- Replace damaged components only with specific ones that are available from the manufacturer. Repairs & replacements must be performed by qualified personnel.

• Keep product, batteries and packaging away from children and infants. Risk of accidents, choking or suffocation may occur.

• Use suction cup near edge of glass top to remove it.

#### Specifications - Mod. 28-16-01 Ora Home LED Pro (white)

| Dimensions:       | L 110 x W 70 x H 29 cm                                         |
|-------------------|----------------------------------------------------------------|
| Material/ Colour: | Wood, spray painted, white satin                               |
| Weight:           | 28,2 kg                                                        |
| Illuminant:       | Multicolor LEDs MAX 24 W                                       |
| LED Unit:         | This product includes built-in LEDs, which cannot be replaced. |
|                   | This LED unit itself can be replaced.                          |
| Energy Class:     | A                                                              |
| Life Span:        | 35.000 h                                                       |
| Luminous Flux:    | Max. 892 lm                                                    |
| Light Colour:     | Multicolour                                                    |
| Voltage:          | 200 V/ 240 V~ 50 Hz                                            |
| Cable:            | Approx. 3 m                                                    |
| Protection Class: | II                                                             |
| USB Socket:       | 2 x 5 V DC/ MAX. 1 A                                           |
| Use:              | For indoor use                                                 |
|                   |                                                                |

CE

Moree product appliances meet European safety standards.

#### 1. Linking a remote or Smartphone/ Tablet to control your Ora Home (2.4 GHz LED Pro Product)

The Ora Home LED Pro comes with the Remote Control (Mod. 20-02-02) as standard.

However you can upgrade to the WIFI Controller (Mod. 20-02-03), which allows you to control Moree 2.4 GHz products on your Apple or Android smartphone/ tablet via the Moree App within your WIFI-Network.

1.1 Remote Control (Mod. 20-02-02)

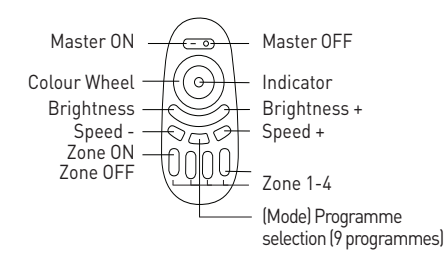

#### 1.2 Moree Remote for Smartphone/ Tablet

Insure you have sucessfully installed your WIFI Controller (section 2). On the Moree app, please choose the bottom left remote, then look at the image below to become familiar with the basic controls of the application.

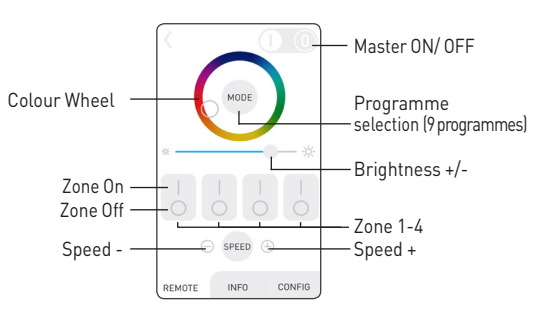

1.3 Linking with the Ora Home/ Moree 2.4 GHz Products First, you must turn off the Ora Home with the power switch.

Turn it back on, and within 2 seconds press and hold 'Zone On' on the Zone number that you wish the Ora Home to be a part of. When you have succesfully synced the remote control to the Ora Home, it will flash 3 times.

Please see section 1.5 for grouping multiple 2.4 GHz products/ bulbs together.

#### 1.4 Unlink with the Ora Home/ Moree 2.4 GHz Products

If you wish to unlink the Remote Control with the Ora Home, follow the same steps a section 1.3, but select the Zone the Ora Home is currently on. The successful unlinking with the Ora Home will result in the product flashing 6 times. You must do this before you can relink to a new zone.

#### 1.5 Grouping Multiple Ora Homes/ Moree 2.4 GHz Products

If you wish to control multiple Ora Homes/ Moree 2.4 GHz products at the same time, you can link them to 4 zones. Repeat section 3.3 for each product/ bulb under the zone of your choice.

#### 1.6 Controlling various Ora Homes/ 2.4 GHz Products

Now you have various **Ora Homes/ 2.4 GHz Products** linked to different zones. Press 'Zone On' button to control the selected zone only. To return control to all zones press 'Master On'.

#### 1.7 Functions

- To turn all lights white, press and hold 'Master On'
  To turn a selected light zone white, press and hold your
- chosen 'Zone On' • Scroll the colour ring to select any colour.
- Press the Mode button (1-9 times) to start one of nine light
- programmes.

• Use the +/- speed buttons to adjust the programmes.

#### 2. Connecting the WIFI Controller to a Smartphone/ Tablet

#### 2.1 Introduction

In this section, you will be instructed on how to set up your WIFI Controller (Mod. 20-02-03).

#### 2.2 WIFI Controller Illustration

Please see the illustration below to become familiar with the indicators and buttons on the WIFI Controller.

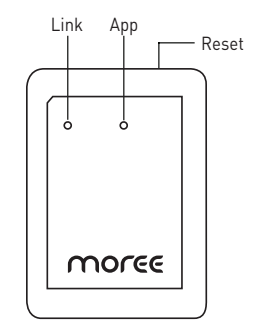

#### 2.3 Download the Moree Application

Download the free application 'Moree Remote' from the App Store or Android Google Play.

#### 2.4 Power the WIFI Controller

Power the WIFI Controller via USB (DC 5V, 0,5/1A). Once successfully powered, the 'App' Indicator should illuminate.

If the WIFI Controller has been used previously, reset the unit by pressing the reset button on the side of the WIFI Controller for 3 seconds until the light flashes.

#### 2.5 Connect your device to the WIFI Controller

Go to your wifi settings on your device. You must search for the network 'milight'. Connect to this network. The 'Link' indicator should illuminate.

| Wi-Fi              |              |
|--------------------|--------------|
| 🗸 milight          | <b>?</b> (i) |
| CHOOSE A NETWORK S |              |
| moree              | <b>a</b>     |

## Now open the 'Moree' application. The first page you will be taken to is the 'device list'.

Select the device named 'milight'.

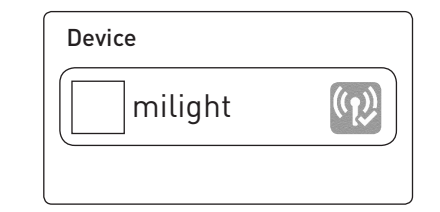

#### 2.6 Reconnect to your WIFI Network

• Now, select the 'Configuration' tab at the bottom of the app screen.

• Select the name of the initial wifi network you were connected to, before connecting to the WIFI Controller.

• When this is complete, return to the 'device list' page.

• Refresh the 'device list' then select the 'milight' WIFI Controller. Your device is now connected to the WIFI Controller.

• If you wish to change the name/ image of the WIFI Controller visible on the 'Device List' you can do so on the 'information' tab.

## 2.7 Linking the Application with the Ora Home/ Moree 2.4 GHz Products

Now that your smartphone/ tablet is connected with the WIFI Controller, you need to link your smartphone/ tablet to the Ora Home. Select the bottom left panel remote, then refer to section 1.2 to continue.

#### Maintenance

• Make sure that the power supply is disconnected before cleaning.

Clean the product with a soft, damp cloth only. Do not use abrasives, alcohol or solvent based cleaners.
Clean the glass top with glass cleaner. Use suction cup near edge of glass top to remove it.

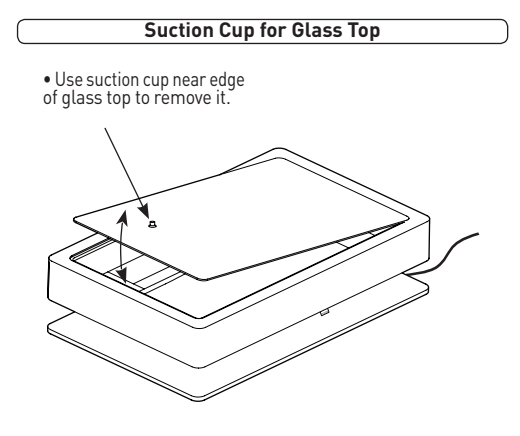